# กระบวนการส่งเกรดออนไลน์

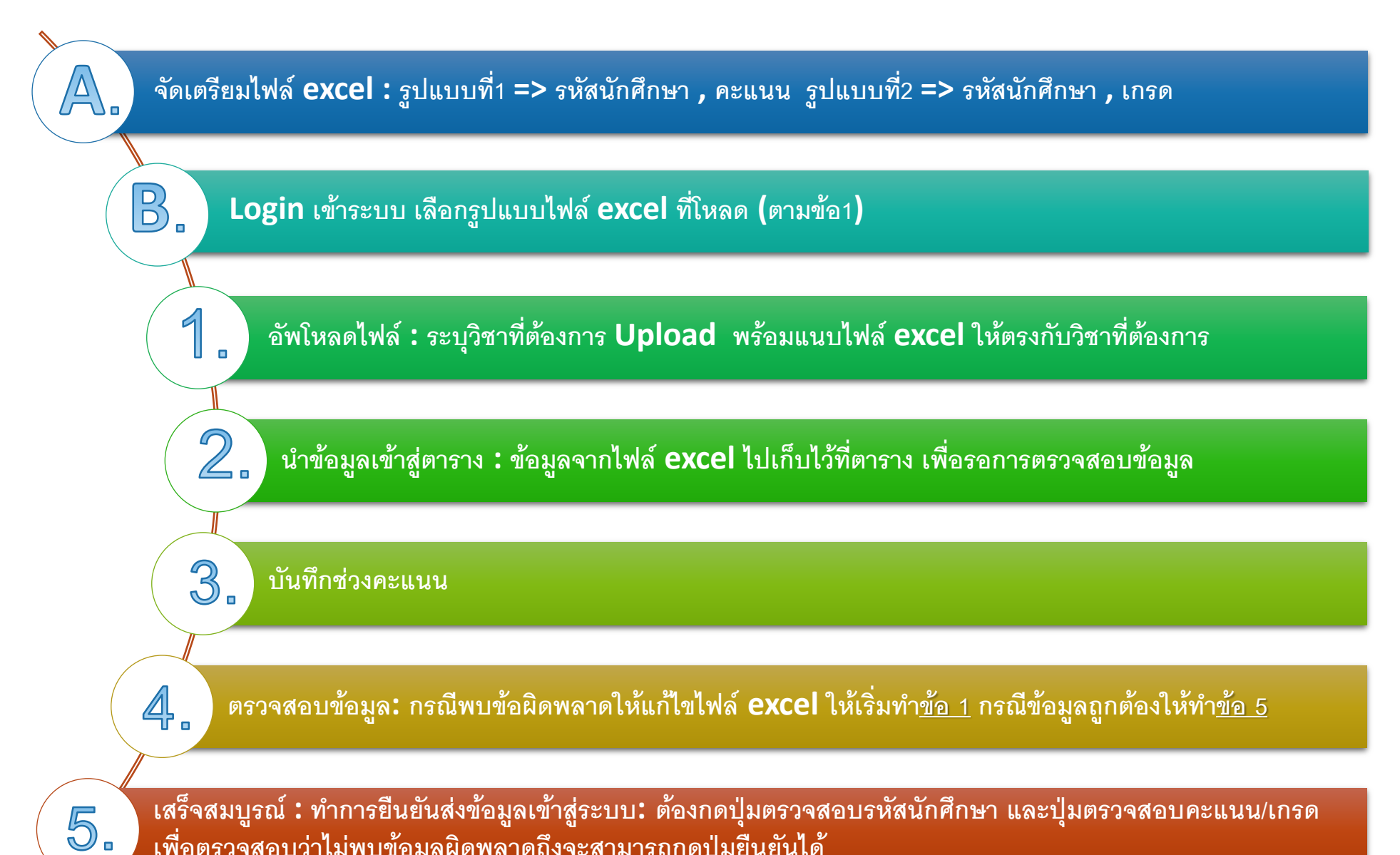

้เพื่อตรวจ<sup>์</sup>สอบว่าไม่พบข้อมูลผิดพล<sup>้</sup>าดถึงจ<sup>ิ้</sup>ะสามารถกดปุ่มยื้นยันได้

## A. เตรียมไฟล์ excel : ที่สามารถใช้ส่งผลสอบออนไลน์

### <u>ไฟล์ excel ผลสอบต้องจัด 2 รูปแบบดังนี้</u>

ร<u>ูปแบบที่ 1 รูปแบบคะแนนรวม</u> 1. คอลัมน์ A เป็นรหัสนักศึกษา <u>คอลัมน์ B เป็นคะแนนรวม</u> 2.<u>ไม่ใส่นักศึกษาที่ขาดสอบ</u> <u>(ยกเว้นวิชาที่นักศึกษาขาดสอบทุกคนให้ใส่ F\*)</u> 3.บังคับต้องไม่มี Column Header 4.จัดรูปแบบเซลล์เป็นข้อความทุกเซลล์ 5.รองรับไฟล์เฉพาะนามสกุล .xlsx เท่านั้น 6.ในไฟล์ต้องมีเพียงชีทเดียวเท่านั้น

|    | А          | В  |
|----|------------|----|
| 1  | 5601519555 | 10 |
| 2  | 5603000042 | 55 |
| 3  | 5603010785 | 20 |
| 4  | 5603011825 | 25 |
| 5  | 5604005099 | 54 |
| 6  | 5604013572 | 89 |
| 7  | 5604013580 | 52 |
| 8  | 5604015437 | 56 |
| 9  | 5604019637 | 63 |
| 10 | 5604038041 | 86 |
| 11 | 5604505429 | 84 |
| 12 | 5604509165 | 75 |

ตัวอย่างรูปแบบคะแหหรวม

ร<u>ูปแบบที่ 2 รูปแบบเกรด</u> 1. คอลัมน์ A เป็นรหัสนักศึกษา <u>ซึ่งจะรับเฉพาะเกรด</u> <u>A,B+,B,C+,C,D+,D,F,F\*,S,U เท่านั้น</u> 2.<u>ไม่ใส่นักศึกษาที่ขาดสอบ</u> 3.บังคับต้องไม่มี Column Header 4.จัดรูปแบบเซลล์เป็นข้อความทุกเซลล์ 5.รองรับไฟล์เฉพาะนามสกุล .xlsx เท่านั้น 6.ในไฟล์ต้องมีเพียงชีทเดียวเท่านั้น

|    | А          | В  |
|----|------------|----|
| 1  | 6203007148 | Α  |
| 2  | 6203013575 | B+ |
| 3  | 6204004557 | В  |
| 4  | 6204006552 | В  |
| 5  | 6204006701 | В  |
| 6  | 6204006719 | В  |
| 7  | 6204006750 | В  |
| 8  | 6204009176 | В  |
| 9  | 6204012410 | В  |
| 10 | 6204012501 | В  |
| 11 | 6204015447 | В  |
| 12 | 6204016908 | В  |

ตัวอย่างรูปแบบเกรด

**B. Login** เข้าระบบ

## การ Login เข้าระบบส่งผลสอบออนไลน์

1. ไปที่ <u>https://ramlink.page.link/grade</u>

2. ใส่อีเมล @ru.ac.th และ รหัสผ่าน กดปุ่ม Login

<u>หมายเหตุ: ไ</u>ม่รองรับ Safari กรุณาใช้ Google Chrome เท่านั้น

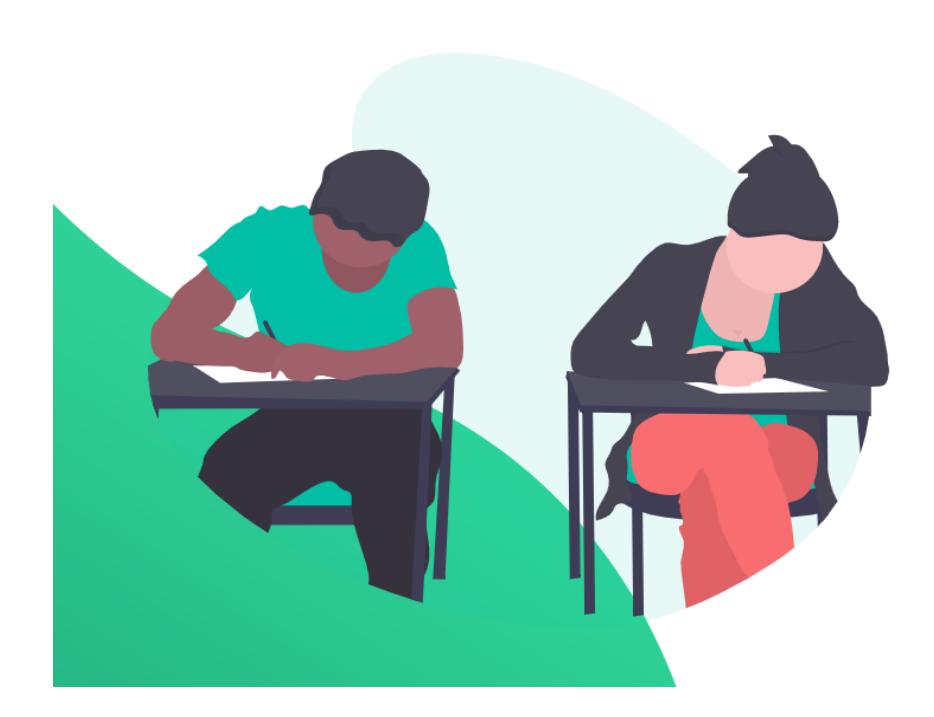

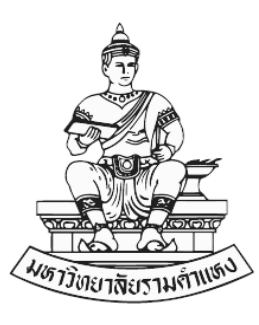

ระบบส่งผลสอบออนไลน์

Username

xxxxxx@ru.ac.th

#### Password

••••••

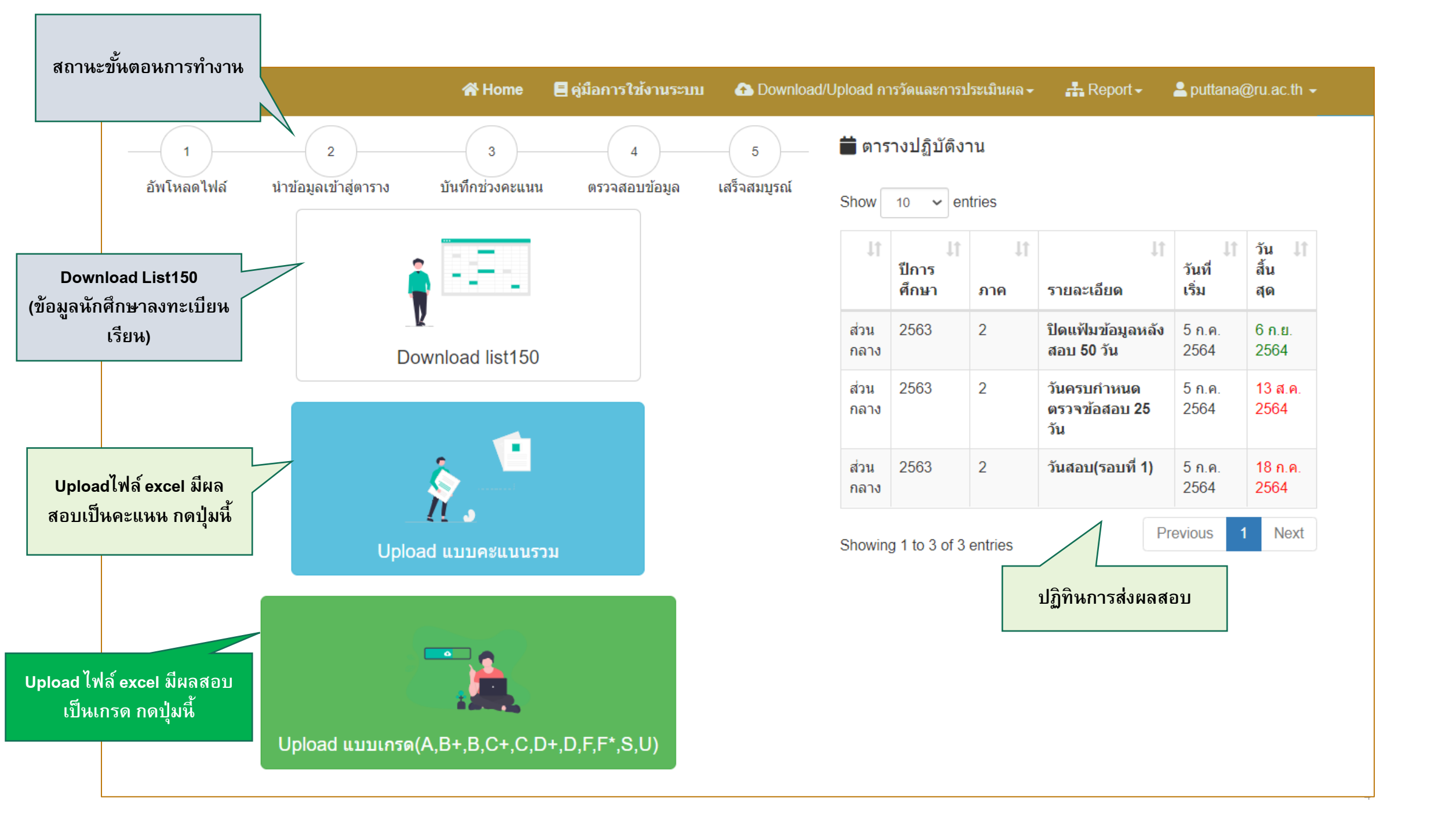

#### **Download List150**

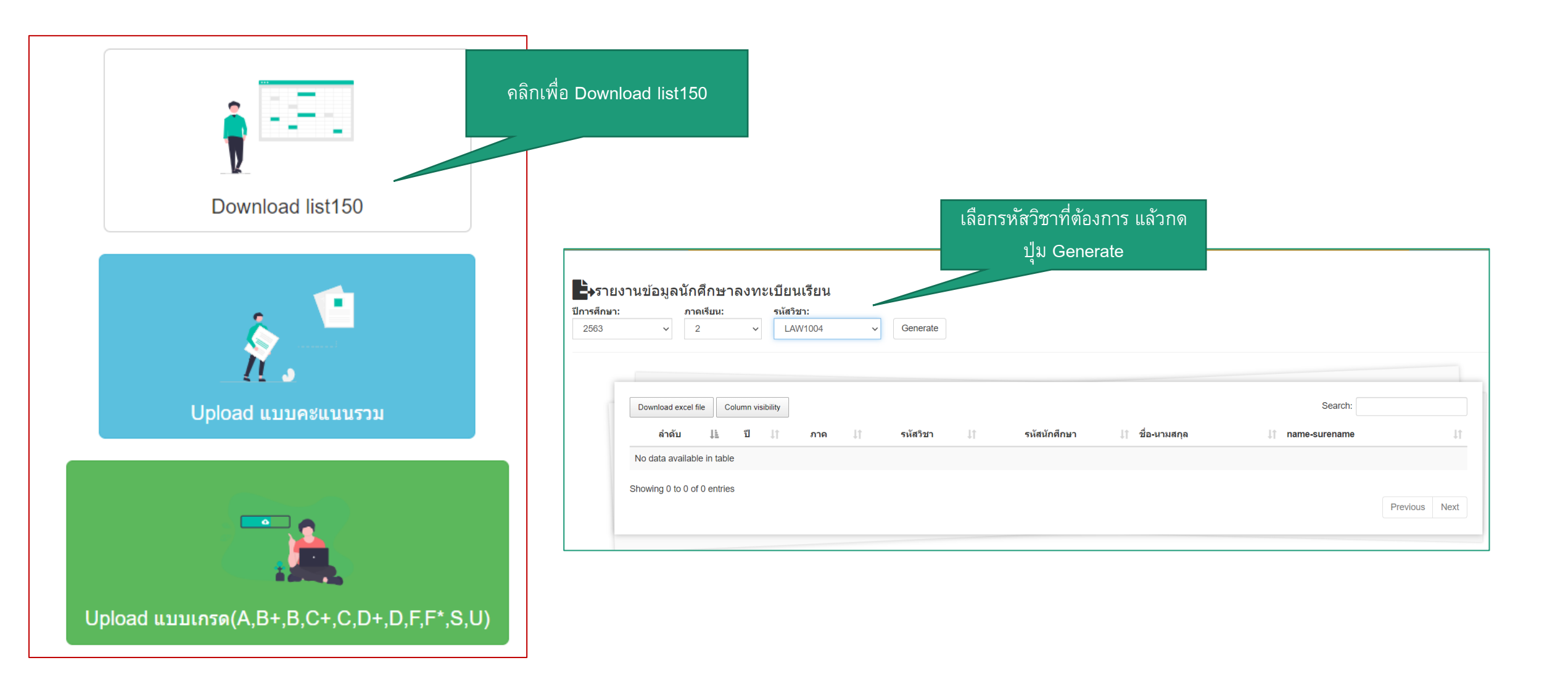

### Download List150

### ุกดปุ่ม Generate แล้วจะได้ดังภาพ

| × 2        | ษาลงทะเบย<br><sup>Aux:</sup> | นเรียน<br>พัสริยา:<br>เลเทาco4 | Generate |           |                                                                                                    |             |    |  |
|------------|------------------------------|--------------------------------|----------|-----------|----------------------------------------------------------------------------------------------------|-------------|----|--|
|            |                              |                                |          |           |                                                                                                    |             |    |  |
| Download e | col file Column vi           | ublity                         |          | alater II | and a final state of the state of the state | II descutes | 11 |  |
|            | 1                            | 2563                           | 2        | LAW1004   | 5501008398                                                                                                    |             |    |  |
|            | 2                            | 2503                           | 2        | LAIN1004  | 6501032766                                                                                                    |             |    |  |
|            | 3                            | 2563                           | 2        | LAIN1004  | 5501033657                                                                                                    |             |    |  |
|            | 4                            | 2563                           | 2        | LAIN1004  | 5501054505                                                                                                    |             |    |  |
|            | 5                            | 2503                           | 2        | LAW1004   | 6503019845                                                                                                    |             |    |  |
|            | 6                            | 2563                           | 2        | LAUN1004  | 6503023219                                                                                                    |             |    |  |
|            | 7                            | 2563                           | 2        | LAIN1004  | 5503034075                                                                                                    |             |    |  |
|            | 8                            | 2563                           | 2        | LAIN1004  | 5503506163                                                                                                    |             |    |  |
|            | 9                            | 2563                           | 2        | LAIN1004  | 5504004044                                                                                                    |             |    |  |
|            | 10                           | 2503                           | 2        | LAIN1004  | 5504019995                                                                                                    |             |    |  |
|            | 11                           | 2563                           | 2        | LAIN1004  | 5504055580                                                                                                    |             |    |  |
|            | 12                           | 2563                           | 2        | LAIN1004  | 5504501320                                                                                                    |             |    |  |
|            | 13                           | 2563                           | 2        | LAIN1004  | 5508002947                                                                                                    |             |    |  |
|            | 54                           | 2563                           | 2        | LAIN1004  | 5508017341                                                                                                    |             |    |  |
|            | 15                           | 2563                           | 2        | LAIN1004  | 5505055397                                                                                                    |             |    |  |
|            | 18                           | 2663                           | 2        | LAIN1004  | 5506088342                                                                                                    |             |    |  |
|            | 17                           | 2563                           | 2        | LAIN1004  | 5506089167                                                                                                    |             |    |  |
|            | 18                           | 2563                           | 2        | LAIN1004  | 6506125813                                                                                                    |             |    |  |
|            | 19                           | 2553                           | 2        | LAIN1004  | 6608628218                                                                                                    |             |    |  |
|            | 20                           | 2563                           | 2        | LAIN1004  | 5554502343                                                                                                    |             |    |  |
|            | 21                           | 2603                           | 2        | 14000004  | 6801013800                                                                                                    |             |    |  |

| Download excel | file | Column visibility | กดปุ่ม Column visibility |              |                    |  |  |  |
|----------------|------|-------------------|--------------------------|--------------|--------------------|--|--|--|
| ลำดับ ↓โ       | ปี   | ลำดับ             | รหัสวิชา 🔱               | รหัสนักศึกษา | ่่่∤ำ ชื่อ-นามสกุล |  |  |  |
| 1              | 25   | ปี                | LAW1004                  | 5501006398   |                    |  |  |  |
| 2              | 25   | ภาค               | LAW1004                  | 5501032766   |                    |  |  |  |
| 3              | 25   | รหัสวิชา          | LAW1004                  | 5501033657   |                    |  |  |  |
| 4              | 25   | รหัสนักศึกษา      | LAW1004                  | 5501054505   |                    |  |  |  |
| 5              | 25   | ชื่อ-นามสกุล      | LAW1004                  | 5503019845   |                    |  |  |  |
| 6              | 25   | name-surename     | LAW1004                  | 5503023219   |                    |  |  |  |
| 7              | 256  | 3 2               | LAW1004                  | 5503034075   |                    |  |  |  |

| Download excel file | Column visibility |                                 |              |
|---------------------|-------------------|---------------------------------|--------------|
|                     | ลำดับ             |                                 | รหัสนักศึกษา |
|                     | ปี                | ต้องการเพียงรหัสนักศึกษาคอลัมน์ | 5501006398   |
|                     | ภาค               | เดียว จึงกดปุ่มทุกคอลัมน์ออก    | 5501032766   |
|                     | รหัสวิชา          | ยกเว้นนักศึกษา                  | 5501033657   |
| ລອະໃນ               | รหัสนักศึกษา      |                                 | 5501054505   |
| กตบุม<br>Download   | ชื่อ-นามสกุล      |                                 | 5503019845   |
| excel file          | name-surename     |                                 | 5503023219   |
|                     |                   |                                 | 5503034075   |

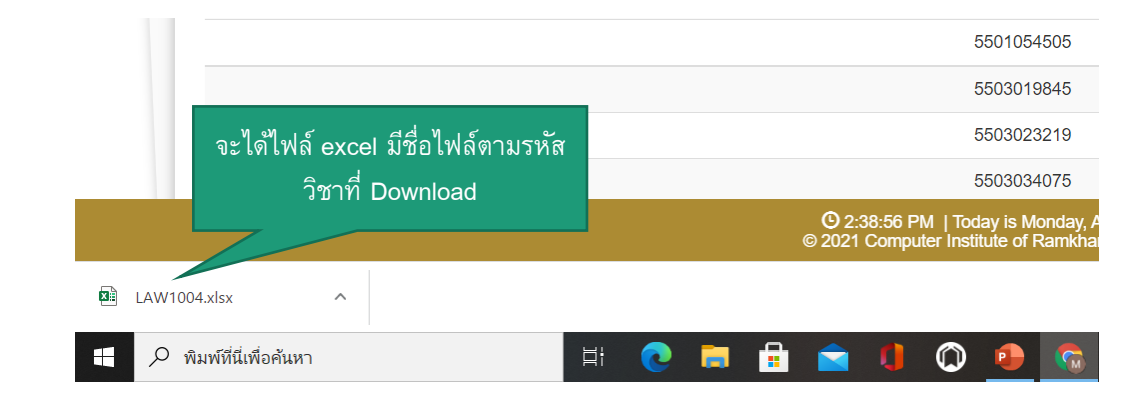

## Download List150 เพื่อน้ำมากรอกผลสอบ

เปิดไฟล์ excel ที่ download จะได้ดังรูป อย่าลืม ว่าต้องตัดแถวที่ 1 รหัสนักศึกษาออก และกรอก ผลสอบในคอมลัมน์ B และจัดทำรูปแบบไฟล์ให้ ถูกต้องตามที่ระบบกำหนดไว้

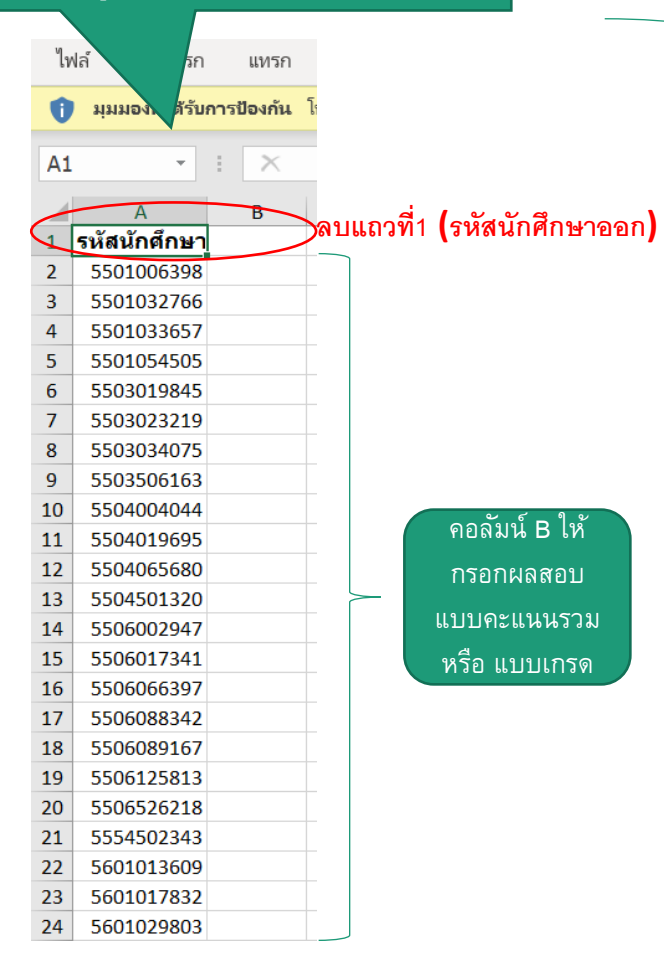

| <u>ปแบบที่ 1  รูปแบบคะแนนรวม</u>                               |  |
|----------------------------------------------------------------|--|
| ี่ 1. คอลัมห์ A เป็นรหัสนักศึกษา <u>คอลัมห์ B เป็นคะแหนรวม</u> |  |
| 2. <u>ไม่ใส่นักศึกษาที่ขาดสอบ</u>                              |  |
| <u>(ยกเว้นวิชาที่นักศึกษาขาดสอบทุกคนให้ใส่ F*)</u>             |  |
| 3.บังคับต้องไม่มี Column Header                                |  |
| 4.จัดรูปแบบเซลล์เป็นข้อความทุกเซลล์                            |  |
| 5.รองรับไฟล์เฉพาะนามสกุล .xlsx เท่านั้น                        |  |
| 6.ในไฟล์ต้องมีเพียงชีทเดียวเท่านั้น                            |  |
|                                                                |  |

ุทำให้ตามรูปแบบที่กำหนด

|    | А          | В  |
|----|------------|----|
| 1  | 5601519555 | 10 |
| 2  | 5603000042 | 55 |
| 3  | 5603010785 | 20 |
| 4  | 5603011825 | 25 |
| 5  | 5604005099 | 54 |
| 6  | 5604013572 | 89 |
| 7  | 5604013580 | 52 |
| 8  | 5604015437 | 56 |
| 9  | 5604019637 | 63 |
| 10 | 5604038041 | 86 |
| 11 | 5604505429 | 84 |
| 12 | 5604509165 | 75 |

ร<u>ูปแบบที่ 2\_รูปแบบเกรด</u> 1. คอลัมน์ A เป็นรหัสนักศึกษา <u>ซึ่งจะรับเฉพาะเกร</u> <u>A,B+,B,C+,C,D+,D,F,F\*,S,U เท่านั้น</u> 2.<u>ไม่ใส่นักศึกษาที่ขาดสอบ</u> 3.บังคับต้องไม่มี Column Header 4.จัดรูปแบบเซลล์เป็นข้อความทุกเซลล์ 5.รองรับไฟล์เฉพาะนามสกุล .xlsx เท่านั้น 6.ในไฟล์ต้องมีเพียงชีทเดียวเท่านั้น

|    | А          | В  |
|----|------------|----|
| 1  | 6203007148 | А  |
| 2  | 6203013575 | B+ |
| 3  | 6204004557 | В  |
| 4  | 6204006552 | В  |
| 5  | 6204006701 | В  |
| 6  | 6204006719 | В  |
| 7  | 6204006750 | В  |
| 8  | 6204009176 | В  |
| 9  | 6204012410 | В  |
| 10 | 6204012501 | В  |
| 11 | 6204015447 | В  |
| 12 | 6204016908 | В  |

### 1. อัพโหลดไฟล์ : ระบุวิชาที่ต้องการ Upload พร้อมแนบไฟล์ excel ให้ตรงกับวิชาที่ต้องการ

วิธีการ Upload แบบคะแนนรวม

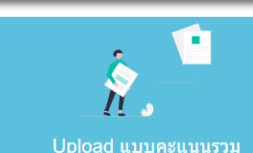

วิธีการ Upload ผลสอบแบบคะแนนรวม

Upload แบบคะแนนรวม

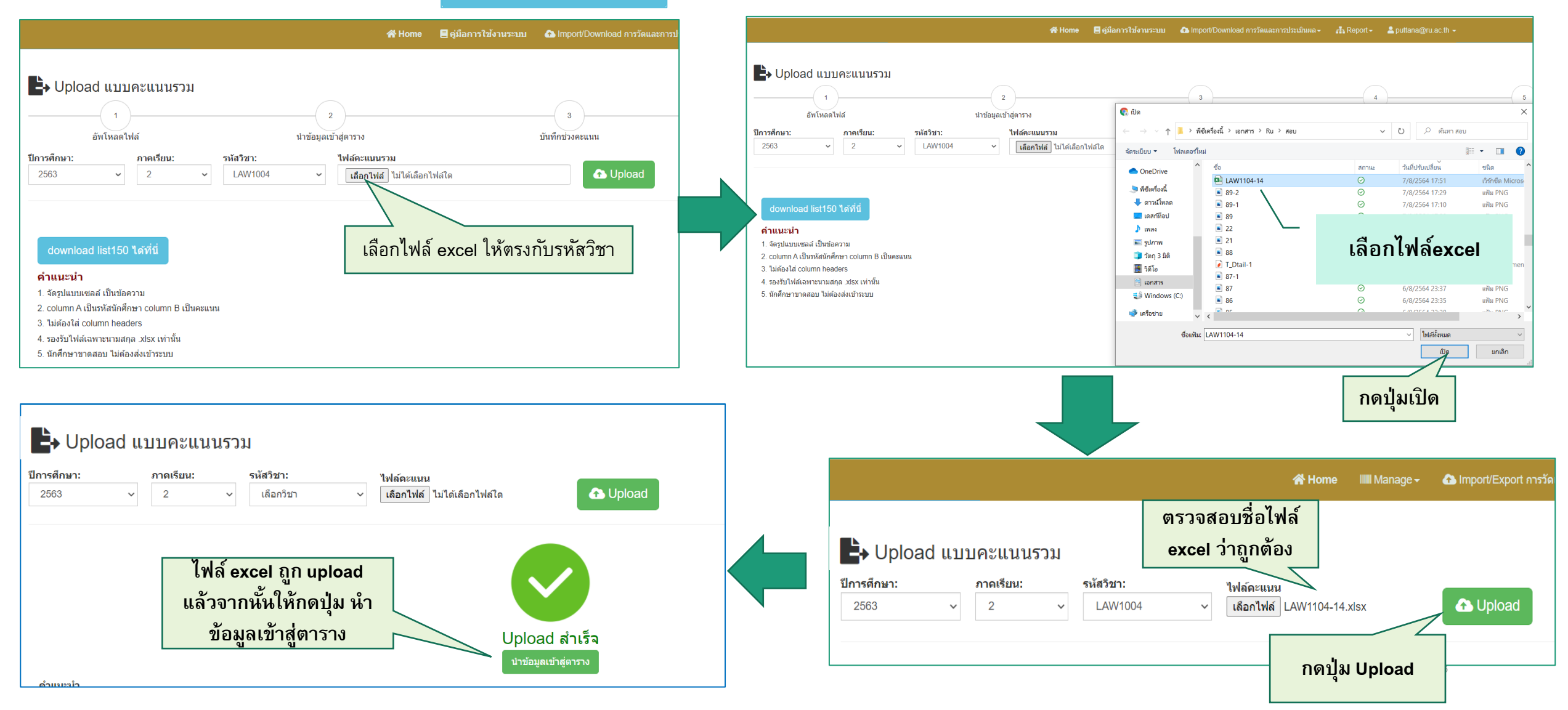

### ้ 3.บันทึกช่วงคะแนน (กรณีผลสอบเป็นคะแนน)

### 2.นำข้อมูลเข้าสู่ตาราง

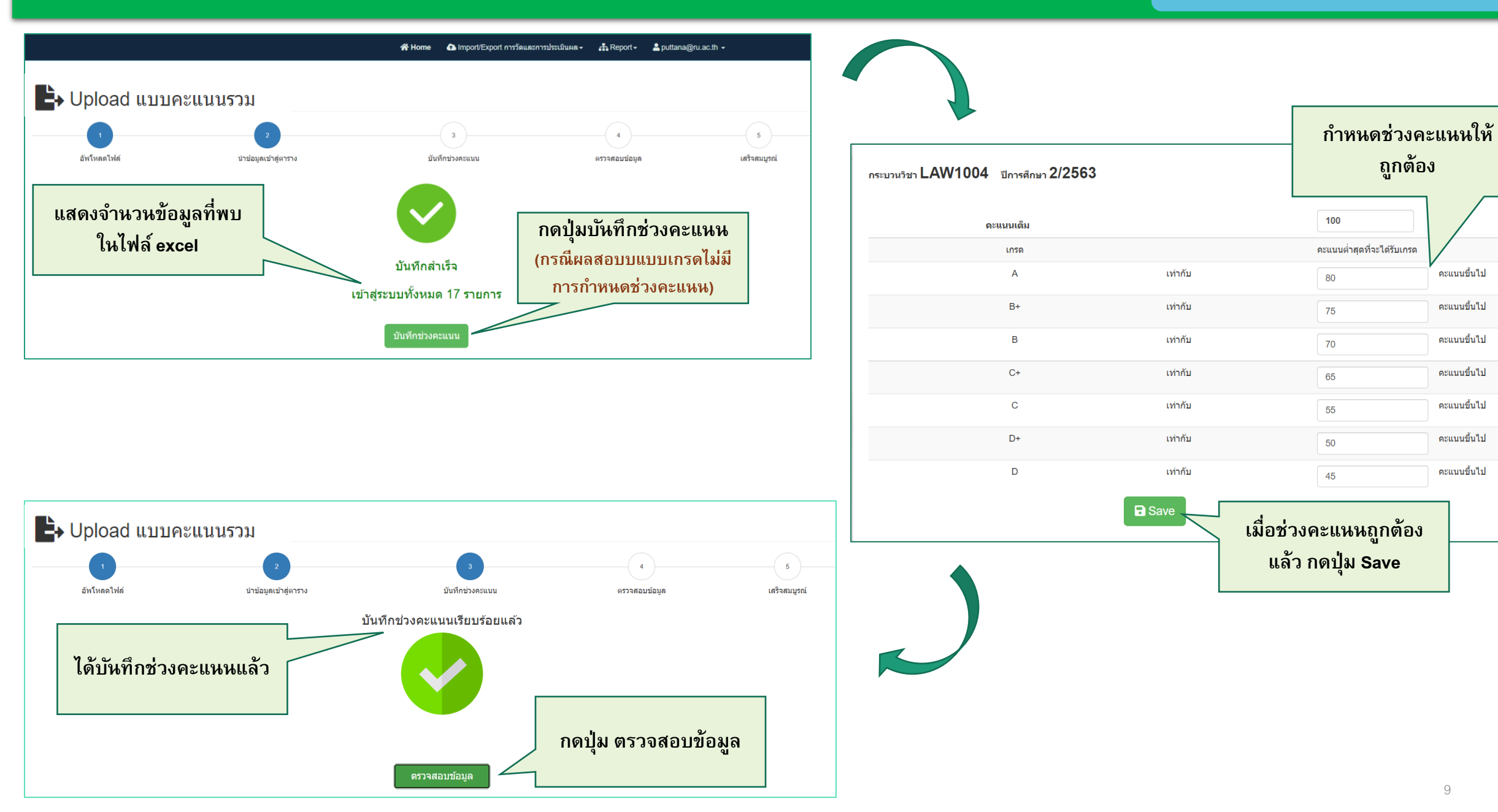

่ 4. ตรวจสอบข้อมูล : กรณีพบข้อผิดพลาดให้แก้ไขไฟล์ excel และเริ่มทำข้อ 1(อัพโหลด) ใหม่ กรณีข้อมูลถูกต้องทำข้อ 5

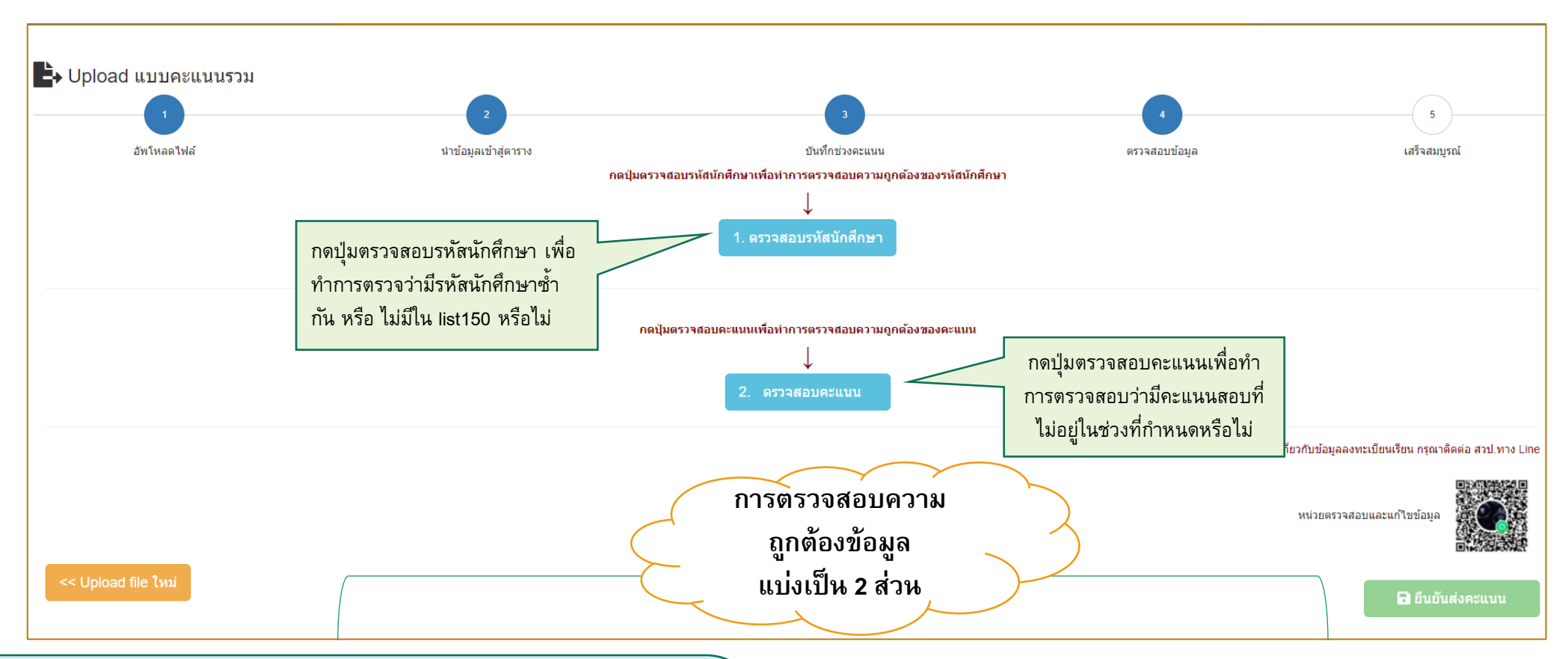

#### <u>1.ตรวจสอบรหัสนักศึกษา (คอลัมน์ A ในไฟล์ excel)</u>

 1.1 ตรวจสอบความถูกต้องของรหัสนักศึกษา เช่น รหัสนักศึกษาไม่ครบ 10 หลัง หรือมีอักขระอื่น ที่ไม่ใช่ตัวเลข เป็นต้น

1.2 ตรวจสอบรหัสนักศึกษาซ้ำ คือ มีรหัสนักศึกษาเดียวกันมากว่า 1 รหัสหรือไม่
1.3 ตรวจสอบรหัสนักศึกษาที่สอบผ่าน e-testing แล้ว : กรณีที่นักศึกษามีการสอบด้วยระบบ
e-testing และได้ผลสอบที่ไม่ใช่ F นักศึกษาจะไม่มีสิทธิสอบใหม่ได้ โดยจะไม่มีชื่อใน List150 ด้วย
1.4 ตรวจสอบการลงทะเบียนเรียน : ตรวจสอบรหัสนักศึกษาว่ามีการลงทะเบียนเรียน หรือมีรหัส
ใน List150 หรือไม่

#### <u>2.ตรวจสอบคะแหน (คอลัมห์ B ในไฟล์ excel)</u>

2.1 ตรวจสอบความถูกต้องของช่วงคะแนนตามที่แจ้งไว้ : ตรวจสอบข้อมูลคอลัมน์ B ในไฟล์ excel ว่าเป็นคะแนนที่อยู่ในช่วงคะแนนตามที่ได้ระบุไว้หรือไม่

2.2 ตรวจสอบรูปแบบคะแนนเป็นตัวเลข กรณีที่ส่งผลสอบเป็นแบบคะแนน ระบบจะตรวจสอบ
ว่า คอลัมน์ B เป็นตัวเลขหรือไม่ เนื่องจากบางครั้งอาจเกิดความผิดพลาด ป้อน อักขระ O (โอ)
แทนเลข 0 (ศุนย์) เป็นตัน

## ี่ 4. ตรวจสอบข้อมูล : กรณีพบข้อผิดพลาดให้แก้ไขไฟล์ excel และเริ่มทำข้อ 1(อัพโหลด) ใหม่ กรณีข้อมูลถูกต้องทำข้อ 5

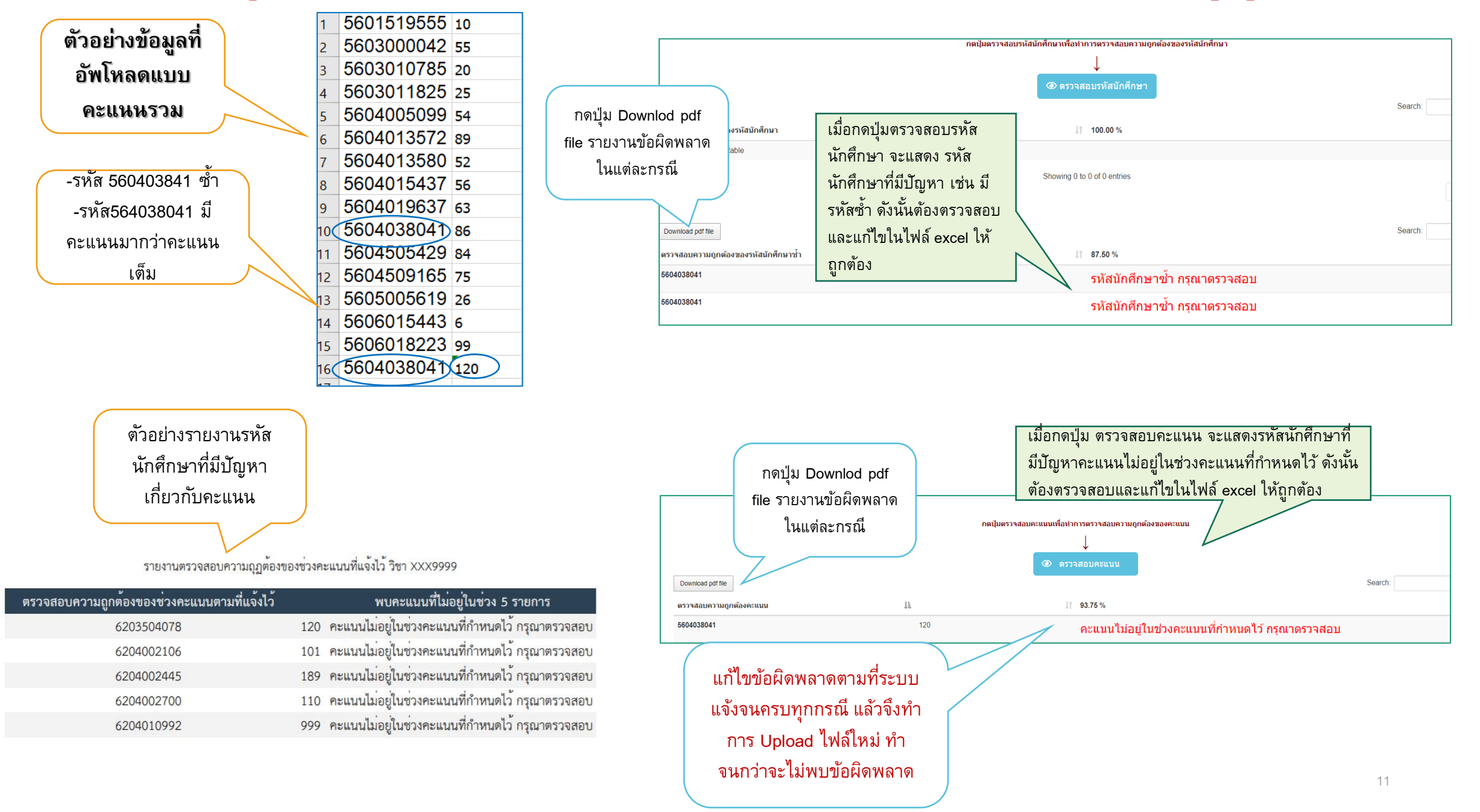

## 5.เสร็จสมบูรณ์ : ทำการยืนยันส่งข้อมูลเข้าสู่ระบบ (เมื่อส่งข้อมูลแล้วจะไม่สามารถแก้ไขทำใหม่ได้)

วิธีการ Upload แบบคะแนนรวม

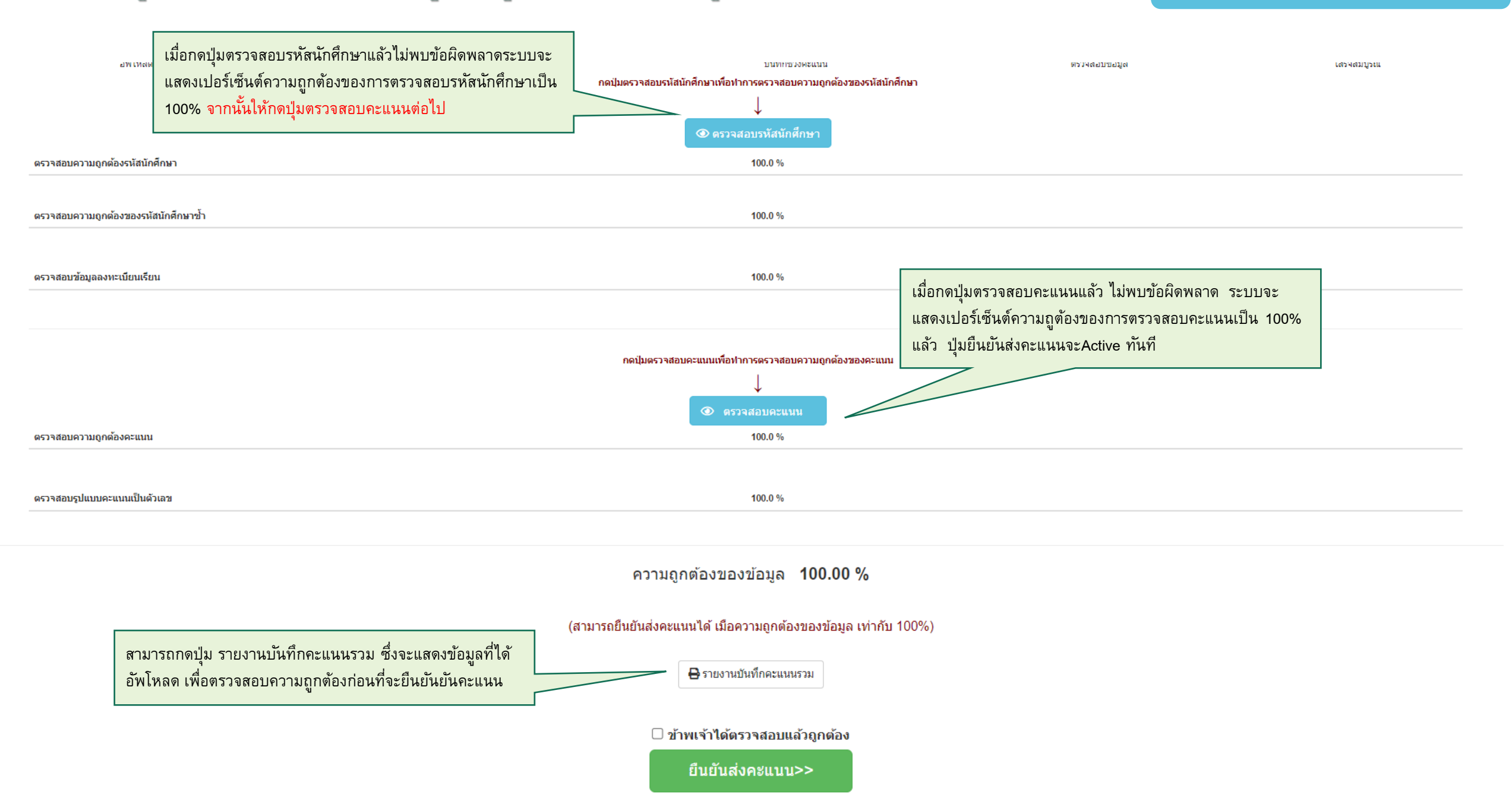

## 5.เสร็จสมบูรณ์ : ทำการยืนยันส่งข้อมูลเข้าสู่ระบบ

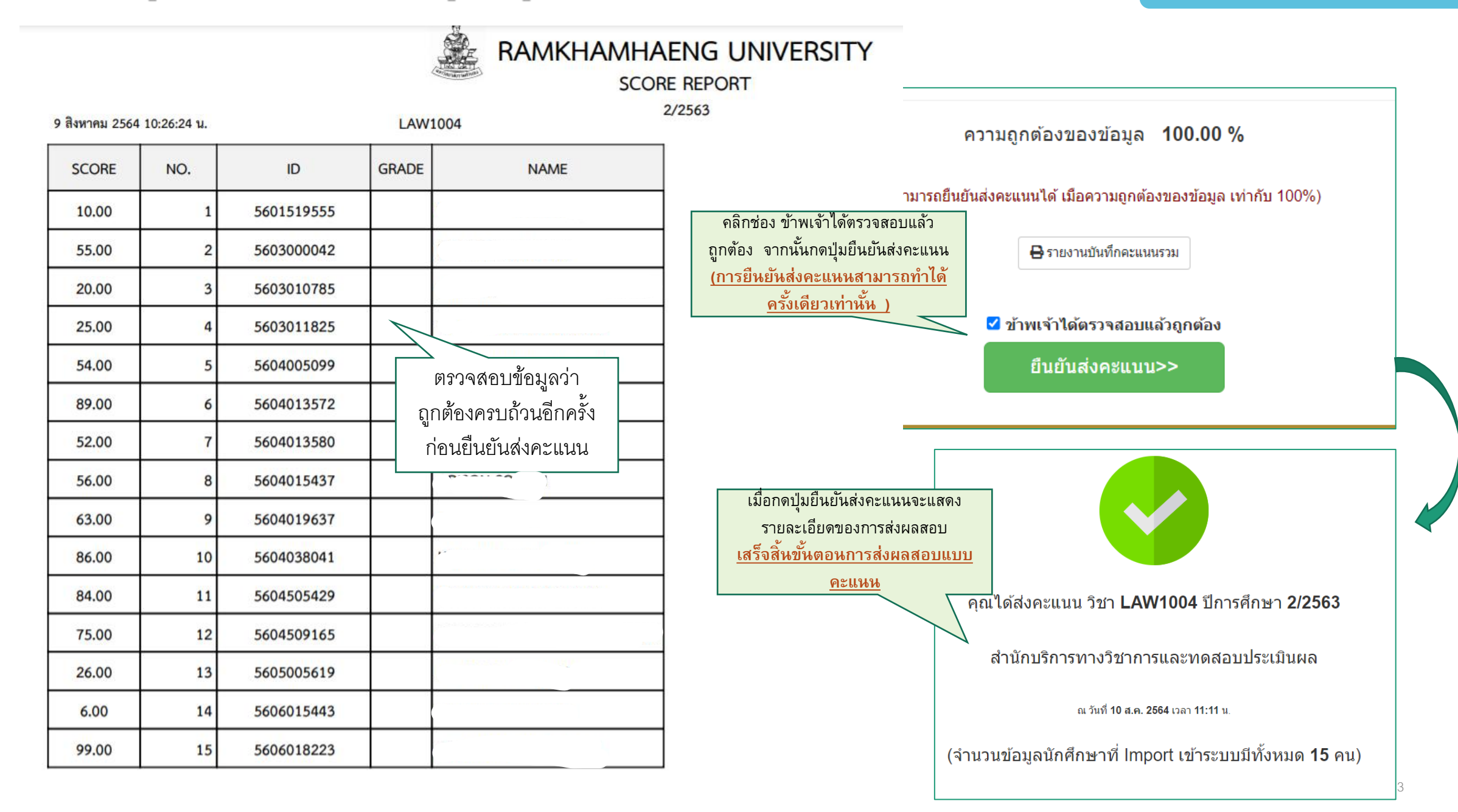

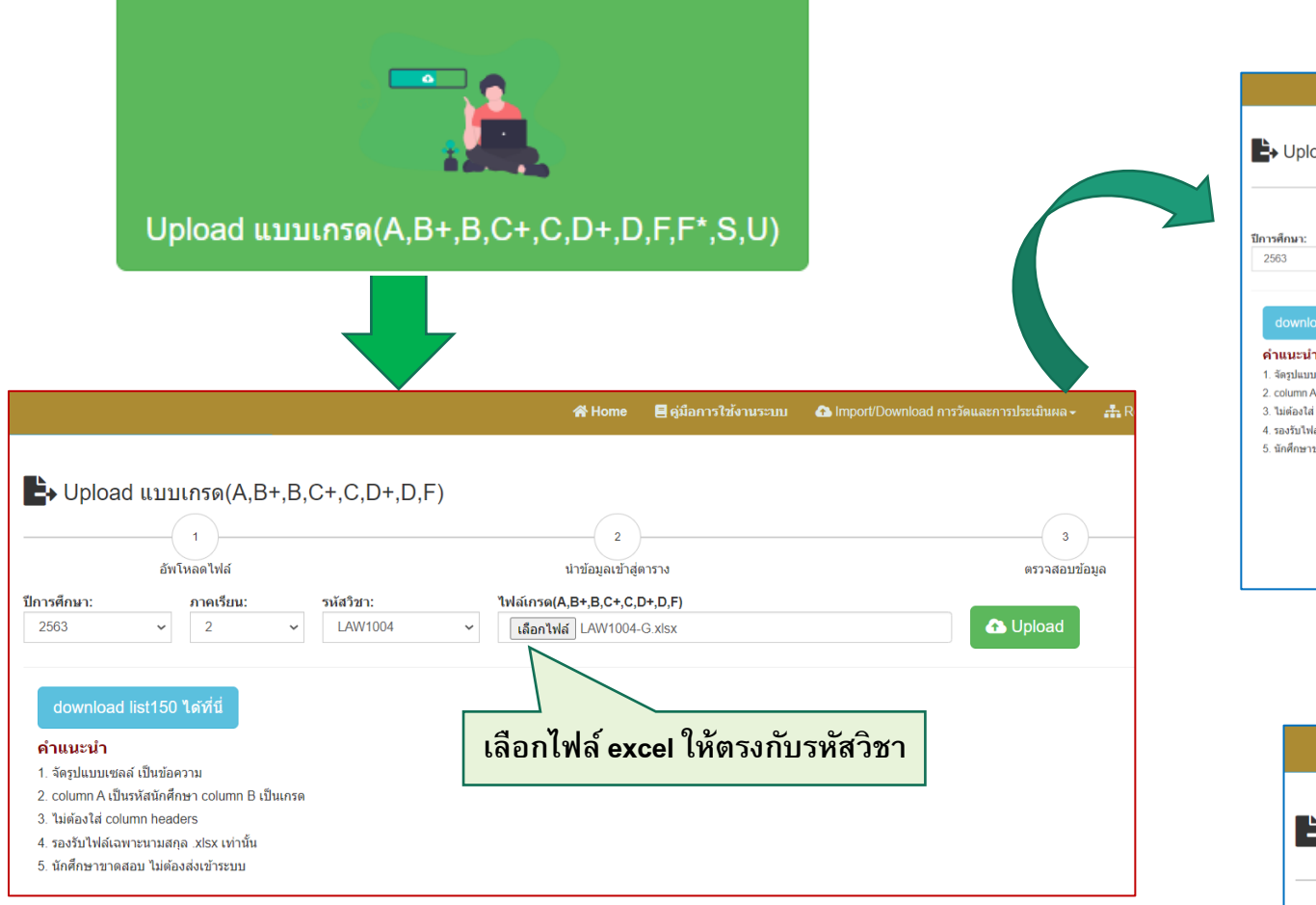

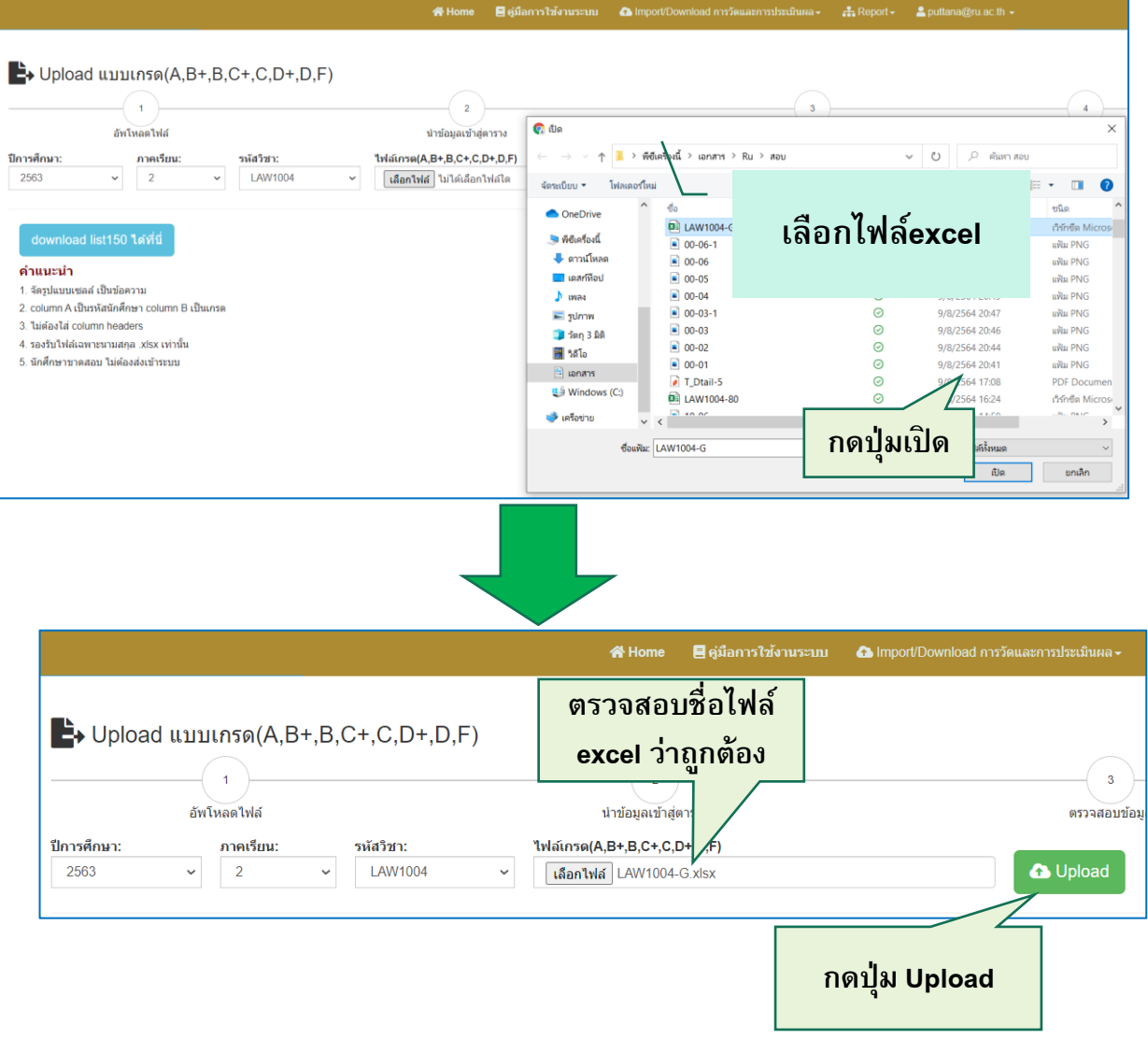

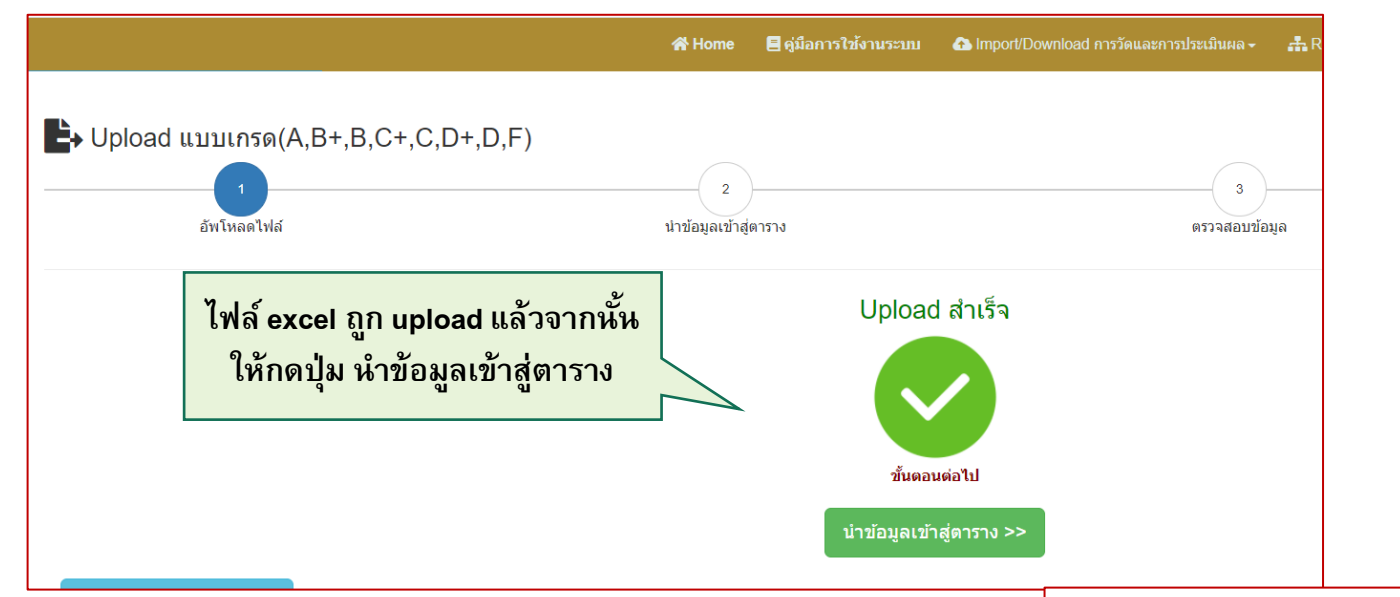

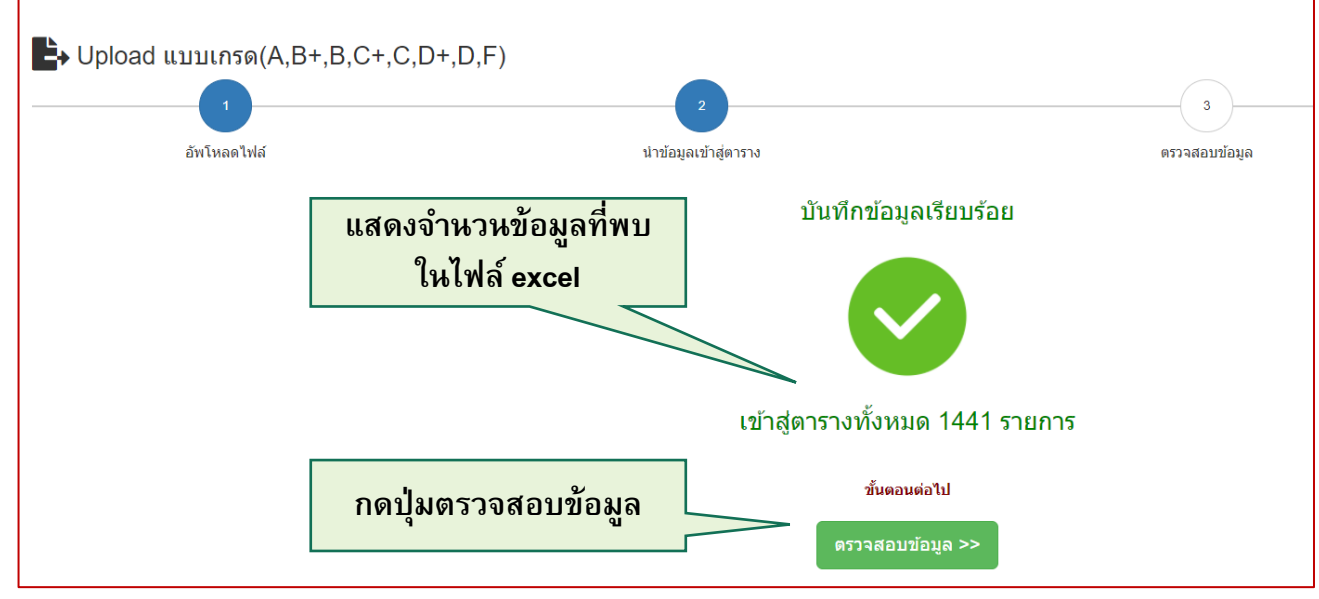

วิธีการ Upload แบบเกรด

## 3. ตรวจสอบข้อมูล : กรณีพบข้อผิดพลาดให้แก้ไขไฟล์ excel และเริ่มทำข้อ 1(อัพโหลด) ใหม่ กรณีข้อมูลถูกต้องทำข้อ 4

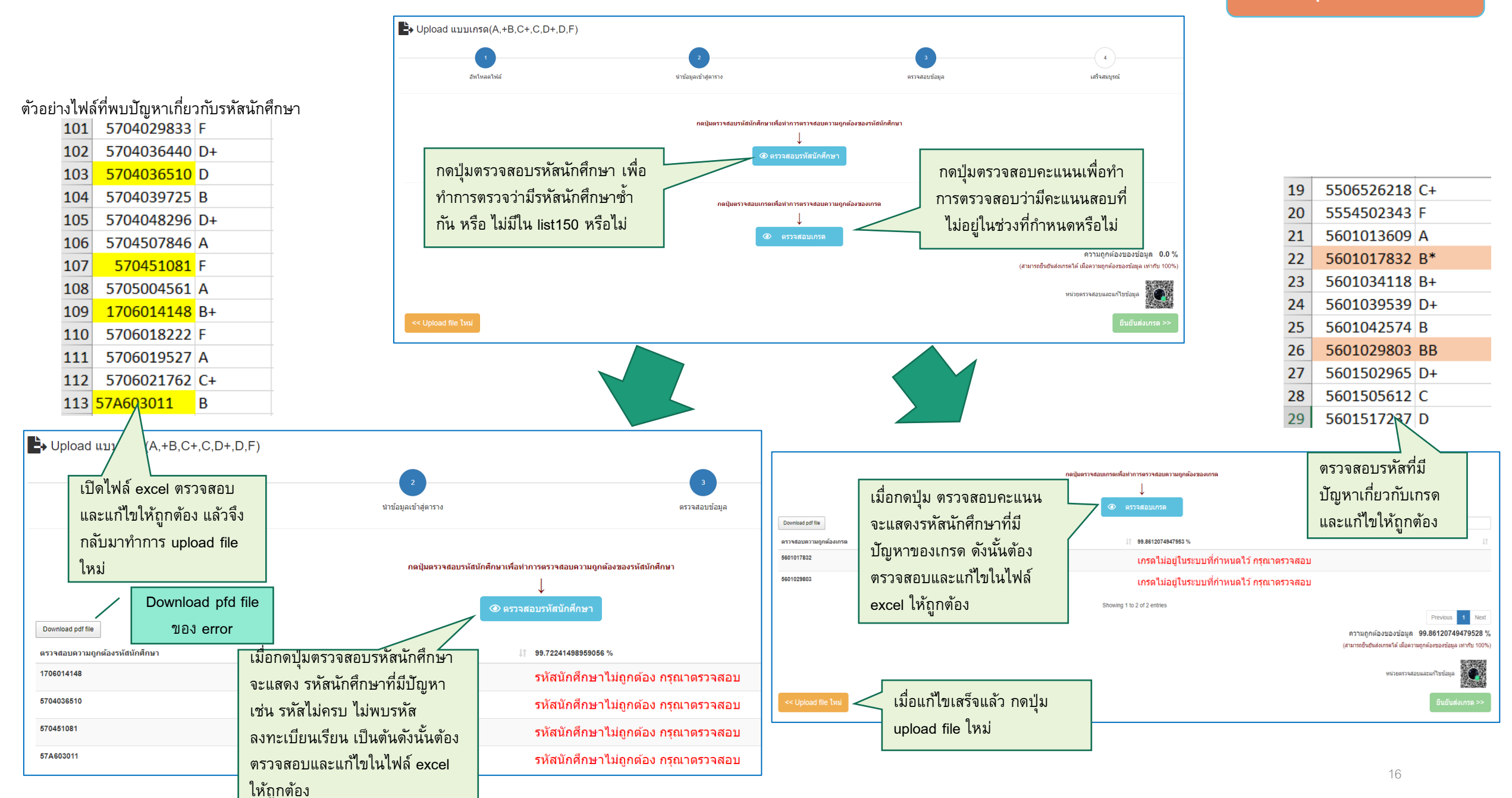

### วิธีการ Upload แบบเกรด

## 3. ตรวจสอบข้อมูล : กรณีพบข้อผิดพลาดให้แก้ไขไฟล์ excel และเริ่มทำข้อ 1(อัพโหลด) ใหม่ กรณีข้อมูลถูกต้องทำข้อ 4

| รายงาน                   |                                                 |                                   |
|--------------------------|-------------------------------------------------|-----------------------------------|
| ตรวจสอบการลงทะเบียนเรียน | พบนักศึกษาที่ไม่ได้ลงทะเบียนเรียน 13 รายการ     |                                   |
| 6202013519               | รหัสนักศึกษาไม่พบข้อมูลลงทะเบียน กรุณาตรวจสอบ   |                                   |
| 6203029001               | รหัสนักศึกษาไม่พบข้อมูลลงทะเบียน กรุณาตรวจสอบ   | ตัวอย่าง file download ที่เกิดจาก |
| 6203504078               | รหัสนักศึกษาไม่พบข้อมูลลงทะเบียน กรุณาตรวจสอบ   | การตรวจสอบรหัสนักศึกษา            |
| 6204001322               | รหัสนักศึกษาไม่พบข้อมูลลงทะเบียน กรุณาตรวจสอบ 🧹 |                                   |
| 6204001397               | รหัสนักศึกษาไม่พบข้อมูลลงทะเบียน กรุณาตรวจสอบ   |                                   |
| 6204002106               | รหัสนักศึกษาไม่พบข้อมูลลงทะเบียน กรุณาตรวจสอบ   |                                   |
| 6204002445               | รหัสนักศึกษาไม่พบข้อมูลลงทะเบียน กรุณาตรวจสอบ   |                                   |
| 6204002452               | รหัสนักศึกษาไม่พบข้อมูลลงทะเบียน กรุณาตรวจสอบ   | ตัวอย่                            |
| 6204002502               | รหัสนักศึกษาไม่พบข้อมูลลงทะเบียน กรุณาตรวจสอบ   |                                   |
| 6204002700               | รหัสนักศึกษาไม่พบข้อมูลลงทะเบียน กรุณาตรวจสอบ   |                                   |
| 6204002759               | รหัสนักศึกษาไม่พบข้อมูลลงทะเบียน กรุณาตรวจสอบ   |                                   |
| 6204002783               | รหัสนักศึกษาไม่พบข้อมูลลงทะเบียน กรุณาตรวจสอบ   |                                   |
| 6204006156               | รหัสนักศึกษาไม่พบข้อมูลลงทะเบียน กรุณาตรวจสอบ   | รายงานตรวจสอบความถกต้องของเกรด ร  |
|                          |                                                 |                                   |

| ตรวจสอบความถูกต้องของเกรด | เกรด | พบเกรดที่ไม <b>่อยู่ในระบบ 4 รายการ</b>   |
|---------------------------|------|-------------------------------------------|
| 6203029001                | A*   | เกรดไม่อยู่ในระบบที่กำหนดไว้ กรุณาตรวจสอบ |
| 6204002106                | Е    | เกรดไม่อยู่ในระบบที่กำหนดไว้ กรุณาตรวจสอบ |
| 6204002445                | B**  | เกรดไม่อยู่ในระบบที่กำหนดไว้ กรุณาตรวจสอบ |
| 6204006156                | A-   | เกรดไม่อยู่ในระบบที่กำหนดไว้ กรุณาตรวจสอบ |
|                           |      |                                           |

## 4.เสร็จสมบูรณ์ : ทำการยืนยันส่งข้อมูลเข้าสู่ระบบ (เมื่อส่งข้อมูลแล้วจะไม่สามารถแก้ไขทำใหม่ได้)

#### ➡ Upload แบบเกรด(A,+B,C+,C,D+,D,F)

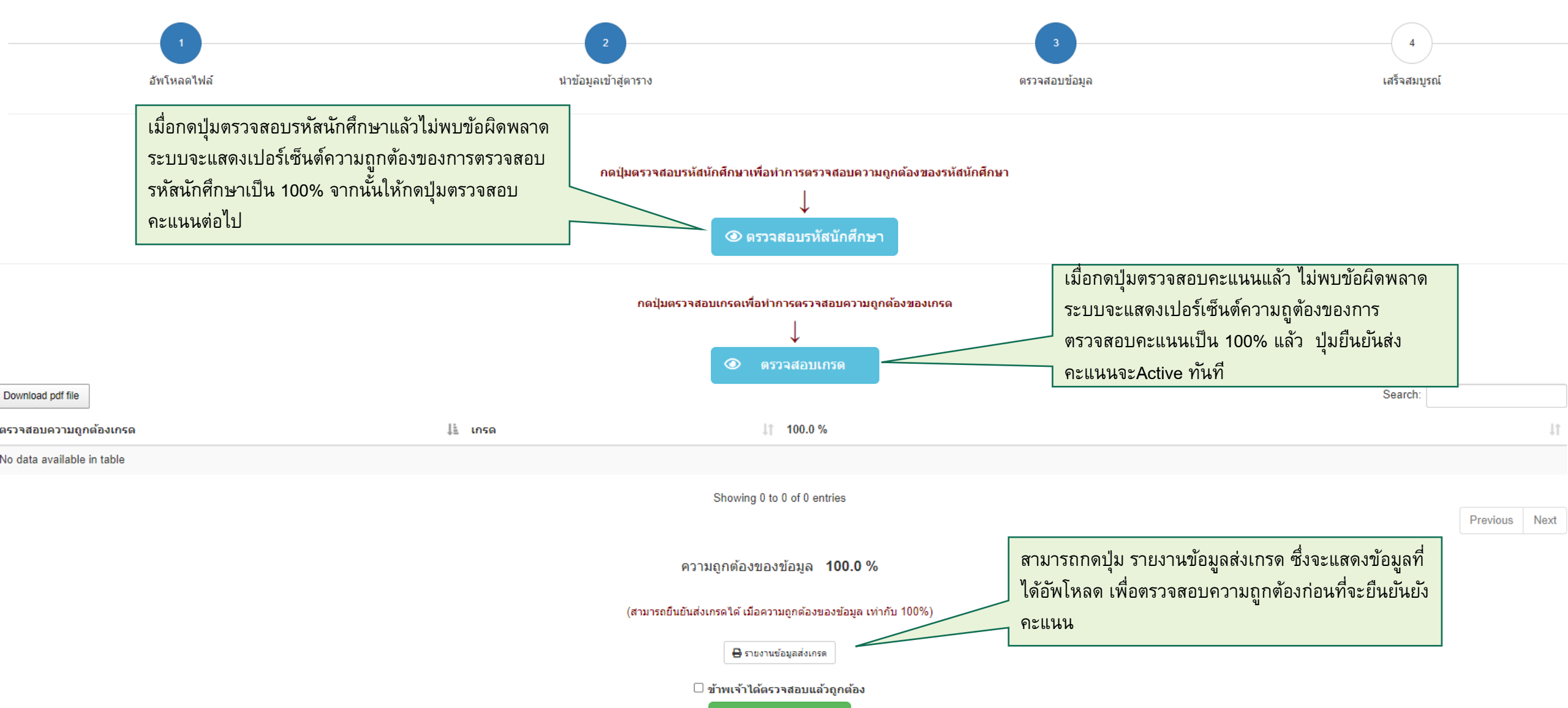

🖶 ยืนยันส่งเกรด >>

# 5.เสร็จสมบูรณ์ : ทำการยืนยันส่งข้อมูลเข้าสู่ระบบ

| 10 สิงหาคม 256 | i4 07:15:49 u. |                | LAW             |                | ENG UN<br>DE REPORT<br>2/2563 | NIVERS | ITY        | LAV    | Page 1 of 46               |                                                               |
|----------------|----------------|----------------|-----------------|----------------|-------------------------------|--------|------------|--------|----------------------------|---------------------------------------------------------------|
| SCORE          | NO.            | ID             | GRADE           | NAME           | SCORE                         | NO.    | ID         | GRADE  | NAME                       | ความถูกตองของขอมูล 100.0 %                                    |
|                | 1              | 5501006398     | F               |                |                               | 17     | 5506089167 | F      | ۲                          | (สามารถยืนยันส่งเกรดได้ เมื่อความถกต้องของข้อมล เท่ากับ 100%) |
|                | 2              | 5501032766     | В               | -              |                               | 18     | 5506125813 | D      |                            |                                                               |
|                | 3              | 5501033657     | D               |                |                               | 19     | 5506526218 |        | กดปุ่มรายงานข้อมูลส่สง<br> | 🖶 รายงานข้อมูลส่งเกรด                                         |
|                | 4              | 5501054505     | В               |                |                               | 20     | 5554502343 | F      | เกรด เพื่อตรวจสอบความ      |                                                               |
|                | 5              | 5503019845     | C+              | ·              |                               | 21     | 5601013609 | Ę      | าูกต้องครบถ้วนอีกครั้งก่อน | ข้าพเจ้าได้ตรวจสอบแล้วถูกต้อง คลิกยืนยัน                      |
|                | 6              | 5503023219     | с               |                |                               | 22     | 5601034118 |        | <u>ยืนยันส่งเกรด</u>       | 🖬 ยืนยันส่งเกรด >> การตรวจสอบ                                 |
|                | 7              | 5503034075     | С               |                |                               | 23     | 5601039539 | D+     |                            |                                                               |
|                | 8              | 5503506163     | D               |                |                               | 24     | 5601042574 | В      | ·                          |                                                               |
|                | 9              | 5504004044     | C+              |                |                               | 25     | 5601502965 | D+     | ,                          |                                                               |
|                | 10             | 5504019695     | D               |                |                               | 26     | 5601505612 | с      |                            | เมื่อมั่นใจแล้ว ให้กดปุ่มยืนยันส่งเกรด                        |
|                | 11             | 5504065680     | С               | •              |                               | 27     | 5601517237 | D      | r N                        | (การยืนยันส่งคะแนนสามารถทำได้ครั้งเดียวเท่านั้น               |
|                | 12             | 5504501320     | D               |                |                               | 28     | 5601519555 | F      |                            | กรณาตราจสลาเข้อนลอบบั้นใจก่อนกอป่าเย็นเย้น)                   |
|                | 13             | 5506002947     | В               | *              |                               | 29     | 5603000042 | D      | r                          |                                                               |
|                | 14             | 5506017341     | С               |                |                               | 30     | 5603010785 | А      | ···· <b>/L</b>             |                                                               |
|                | 15             | 5506066397     | B+              |                |                               | 31     | 5603011825 | В      |                            |                                                               |
|                | 16             | 5506088342     | C+              |                |                               | 32     | 5604005099 | с      | ,                          |                                                               |
| LAW100         | )4             | A = 2<br>S = 0 | B+ = 2<br>U = 0 | B = 5<br>F = 4 | C+ = 4<br>ABSENT = 0          | С      | = 6        | 0+ = 2 | D = 7<br>TOTAL = 32        |                                                               |
|                |                | ÷ . A          | 3 - V           | , - ,          | Abbenti = 0                   |        |            |        | IUIAL = 52                 |                                                               |

## 5.เสร็จสมบูรณ์ : ทำการยืนยันส่งข้อมูลเข้าสู่ระบบ

#### ➡ Upload แบบเกรด (A,B+,B,C+,C,C+,D,F)

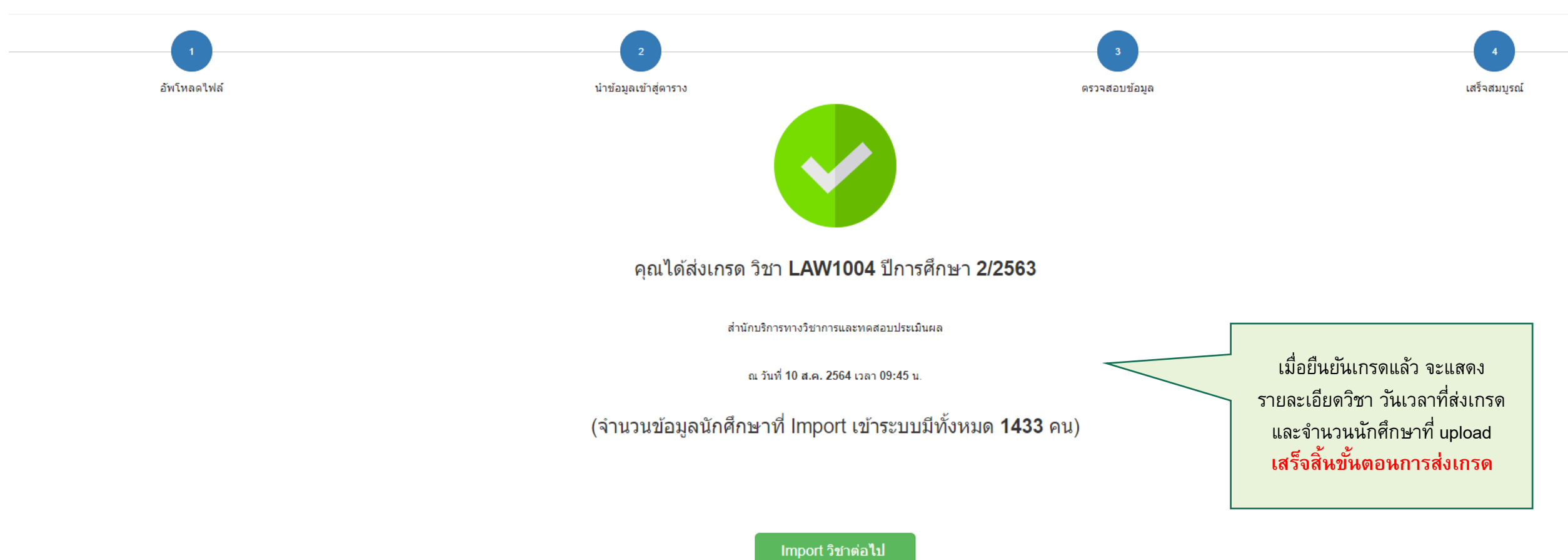

20